| 臺中市政府「廉能透明獎」一般參賽類申請表 |                                                                                                    |  |  |
|----------------------|----------------------------------------------------------------------------------------------------|--|--|
| 提案機關                 | 臺中市政府警察局交通警察大隊                                                                                                    |  |  |
| 單位主管職稱及<br>姓名        | 執法組組長向群欽                                                                                                    |  |  |
| 主要辦理人員及<br>負責工作      | 警務員周罃<br>(系統管理)                                                                                                    |  |  |
| 協助辦理人員及<br>負責工作      | 交通助理洪淑芳<br>(系統管理)                                                                                                    |  |  |
| 透明化措施名稱              | 交通違規相片查詢及交通違規案件簡訊通報服務                                                                                                    |  |  |
| 措施簡介                 | 本大隊建置「交通違規相片查詢」及「交通違規案件簡訊通<br>報」平台,提供民眾於線上查詢運行舉發交通違規之採證照<br>片資料,及申請於同路段有重複違規行為時之簡訊通知服<br>務,提升為民服務品質及民眾滿意度。                                                                                                    |  |  |
| 興利防弊、外部<br>監督價(28%)  | <ul> <li>一、交通違規相片查詢平台:</li> <li>鑑於交通違規逕行舉發案件,如紅燈越線、跨越雙黃線<br/>等違規,經舉發後郵寄舉發通知單及違規照片,常因照<br/>片紙本列印之顯示畫質與影像尺寸均不及原數位舉發照<br/>片品質,屢生民眾要求提供清晰照片之申訴案件,影響<br/>交通執法公信力,爰設置「交通違規資料查詢」平台,<br/>提供民眾線上查詢違規相片數位電子檔,以清晰可放大<br/>之影像確認違規事實,降低民眾申訴率減少民怨。</li> <li>二、交通違規簡訊通知服務:</li> <li>針對遭檢舉交通違規或科技執法設備逕行舉發之交通違<br/>規案件,囿於舉發作業時程因素,民眾收到舉發通知單<br/>時與實際違規日期常已事隔多日,爰提供「交通違規簡<br/>訊通知」之便民服務措施,當民眾於5日內同路段有2次<br/>以上重複違規或遭檢舉3次以上時,將發送簡訊至民眾申<br/>請登錄之手機號碼,提醒即時改正違規行為,避免重複<br/>違規,以改善交通秩序及防制交通事故。</li> </ul> |  |  |

|          | 本大隊官網設置「交通違規便民服務網」連結,快速進入                   |
|----------|---------------------------------------------|
|          | 「交通違規相片查詢」及「交通違規案件簡訊通報」2項服                  |
|          | 務之網頁,相關服務流程公開透明,網頁操作介面淺顯易                   |
|          | 懂,流程如下:                                     |
|          | 一、交通違規相片查詢平台:                               |
|          | 民眾閱讀服務內容、法令規定及限制,並勾選同意相關                    |
| 流程標準化及公  | 法律責任聲明後,輸入舉發單號、車牌號碼及驗證碼等                    |
| 開化程度     | 資料,即可查詢檢視違規相片電子檔。                           |
| (28 %)   | 二、交通違規簡訊通知服務:                               |
|          | 民眾閱讀服務內容、相關法令規定及限制並勾選同意                     |
|          | 後,輸入手機號碼並取得簡訊驗證碼,輸入簡訊驗證碼                    |
|          | 及申請人姓名後,接續輸入車牌號碼、車主(公司行                     |
|          | 號)、證號(統一編號)等資料,並自行設定密碼,經本大                  |
|          | 隊檢核後完成申請,另網頁亦提供常見問題集,使民眾                    |
|          | 可更詳細瞭解相關服務內容。                               |
|          | 一、民眾可於本大隊官網設置之「交通違規便民服務網」連                  |
|          | 結,進入「交通違規相片查詢」及「交通違規案件簡訊通                   |
|          | 報」2項服務之網頁,亦可透過掃描舉發通知單上所印之                   |
| 久休 (十川林) | QR code 連結快速進入「交通違規相片查詢」平台,提供               |
| 系統(或措施)  | 便利民眾簡捷便利查詢服務,另「交通違規案件簡訊通                    |
| 便捷性、完整性  | 報」網頁提供資料異動服務,民眾如有車輛異動(如過戶                   |
| 及安全性     | 或更改行動電話)時,可直接利用申辦時登錄之手機號碼                   |
| (18 %)   | 及密碼,申請變更或停止本項服務措施,操作程序簡便。                   |
|          | 二、本系統設置時,相關建置人員及承商均簽立資訊安全保密                 |
|          | 切結書,對系統內相關文件及資料採取必要之保密措施,                   |
|          | 另網貝內有相關法律條款說明供民眾閱讀確認,符合相關                   |
|          | <u>貪安規定。</u>                                |
|          | 一、本系統於111年2月7日正式上線啟用,本大隊於當日發布               |
| 日田井田は北   | 新闻廣為宣導,擴大貧訊公開,後續於112年間亦持續發                  |
| 氏承使用情形   | 布新闻宣導氏本周知。                                  |
| (18%)    | 二、經統計截至113年5月為止,一交通違規相片查詢」查詢人               |
|          | 次計113,434人次, ' 父逋遅規案件間訊逋報」服務申請人             |
|          | ● 数計2,U28人,獲民承有足。                           |
| 創新創意作為   | 理用數位化網路系統,提供線上查詢運規資料及甲請交通運                  |
| (8%)     | 規間訊通知服務,降低民承申訴父通遅規案件重,運成公文                  |
|          | 减里即 肥 减 就 , 业 月 效 抚 并 行 政 奴 平 及 氏 承 冲 息 度 。 |
|          | (請依序將相關附件按「附件1、附件2、…」方式標明,                  |
| 相關附件     | 並接續於本表之後成一電子檔)                              |
|          | 附件1-交通違規相片查詢半台操作流程                          |

廉能透明獎參賽文件

|      | 附件2—交通違規案件簡訊通報申請平台操作流程<br>附件3—資訊公開快速連結<br>附件4—媒體發布新聞宣導             |
|------|--------------------------------------------------------------------|
| 聯絡窗口 | 姓名:周罃(請提供主要辦理人員)<br>電話:04-23272931<br>e-mail:yingstyle@tcpb.gov.tw |

- ●請參考「附錄、評審標準」具體敘明:興利行政、外部監控、防弊性、資訊公
   開、透明化程度等評核要項。
- ●主要辦理人員及協助辦理人員請填寫姓名及負責之工作。
- 格式限制:
- 一、透明化措施參獎申請表:
- (1) 內文格式:標楷體字型,字體大小為14點,行距為固定行高18pt。
- (2) 頁數:A4紙不超過3頁。

二、相關附件:

- (1) 內文格式:不限。
- (2) 頁數: A4紙不超過20頁。

## 附件1--交通違規相片查詢平台操作流程

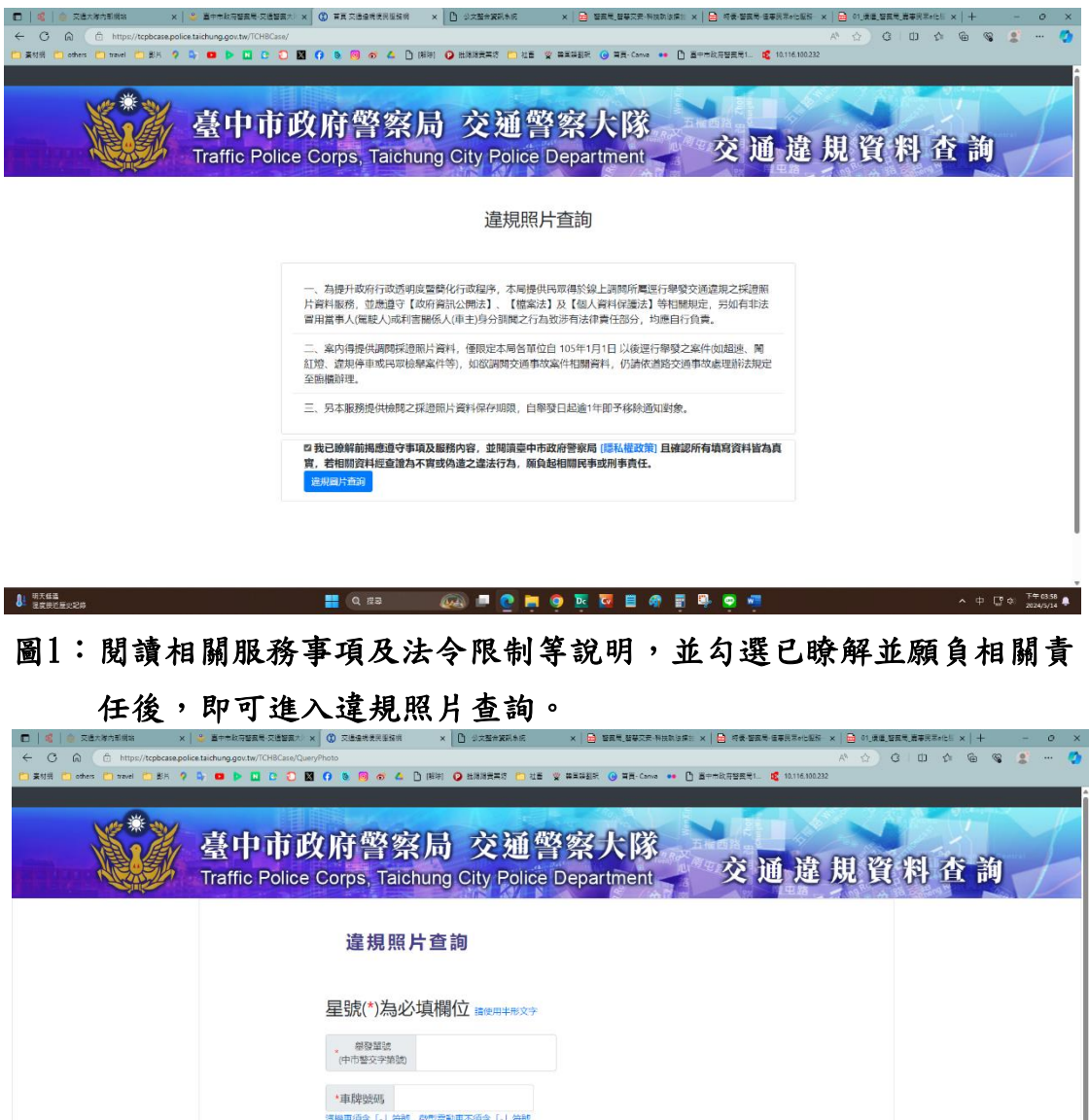

| 清機車項合「-」符號,與型電影車不須合「-」符號                          |  |
|---------------------------------------------------|--|
| *驗證碼                                              |  |
| 加加格·<br><b>47764</b>                              |  |
| 查詢                                                |  |
| 通用的面积10mlC3220524,服务规控用3种的加上的加速日外,到一至加工10500-1700 |  |

圖2:輸入舉發單號、車牌號碼及驗證碼等資料後,即可查詢檢視違規照 片電子檔。

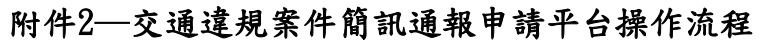

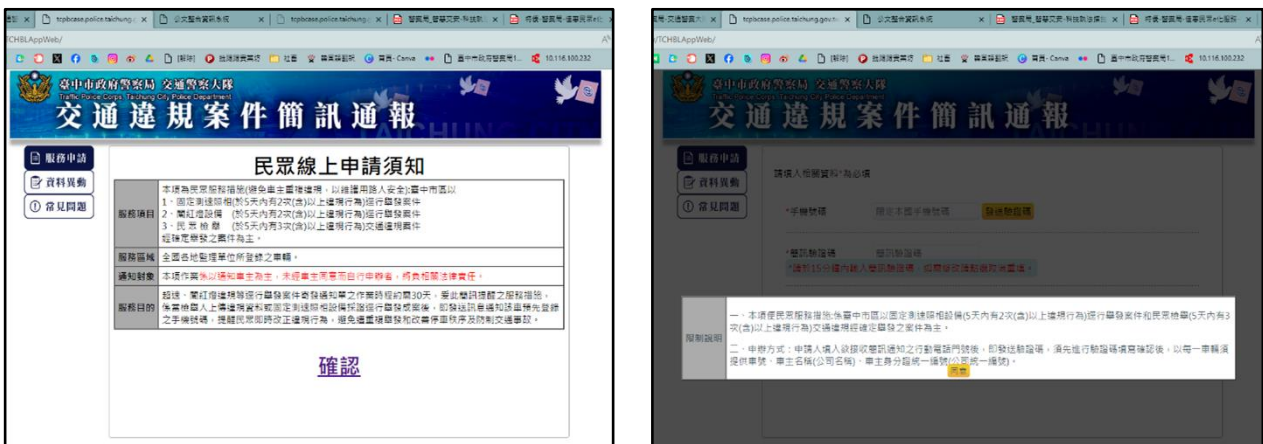

圖1、2:閱讀相關服務事項及限制等說明並確認。

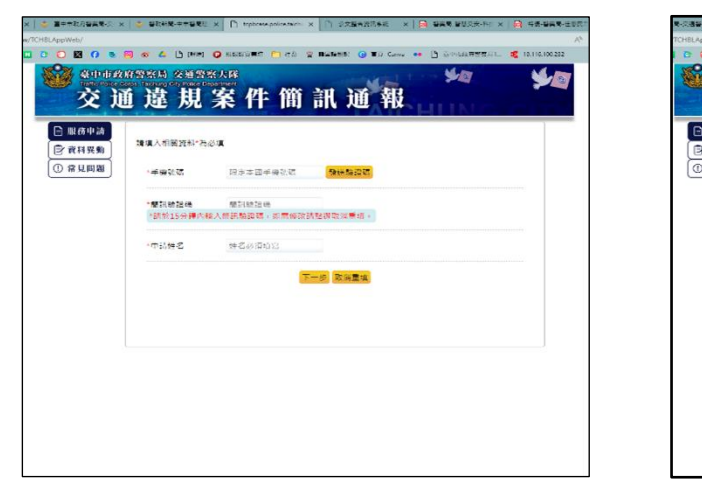

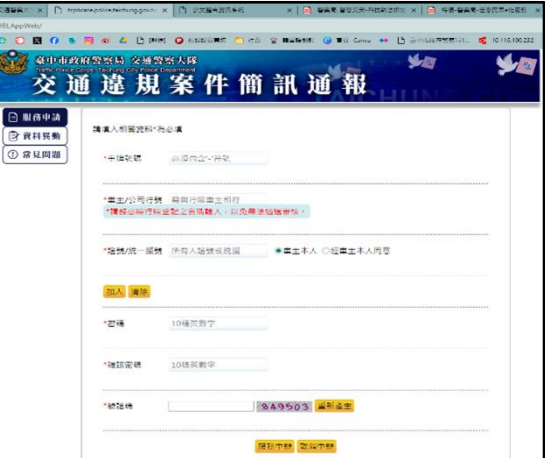

圖3、4:依頁面指示輸入手機號碼並取得簡訊驗證碼,輸入簡訊驗證碼及申請 人姓名後,接續輸入車牌號碼、車主(公司行號)、證號(統一編號)等 資料,並自行設定密碼,經本

大隊檢核後完成申請。

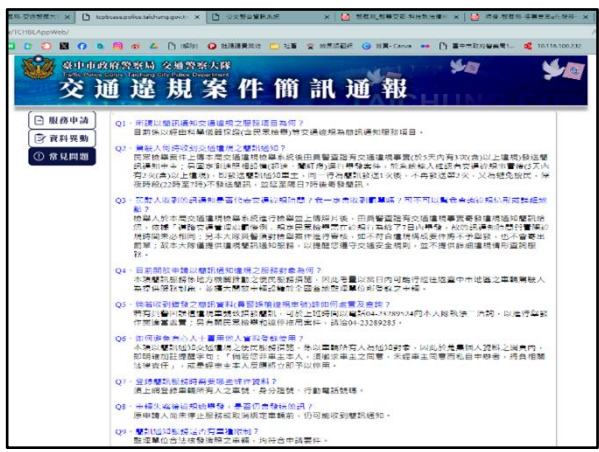

| 交前              | 鱼違 規        | 案件簡           | 訊通報         |  |
|-----------------|-------------|---------------|-------------|--|
| ]服務中請<br>2 資料服務 | 請購入相關實際"為   | 18 <b>1</b>   |             |  |
| )常見問題           | *学模號碼       | 限定本國手機號碼      |             |  |
|                 | <b>-</b> 密碼 | 密碼            | 忘記密碼        |  |
|                 | *忘記室碑 · 論   | 於15分建內華人臺訊臨時8 |             |  |
|                 | * 魅證碼       |               | 065243 重新產生 |  |

圖5、6:本平台並提供線上資料異動服務及常見問題集,民眾如有車輛異動 (如過戶或更改電話)時,可直接利用申辦時登錄之手機號碼及密碼, 申請變更或停止本項服務措施,常見問題亦可參考問題集之說明。

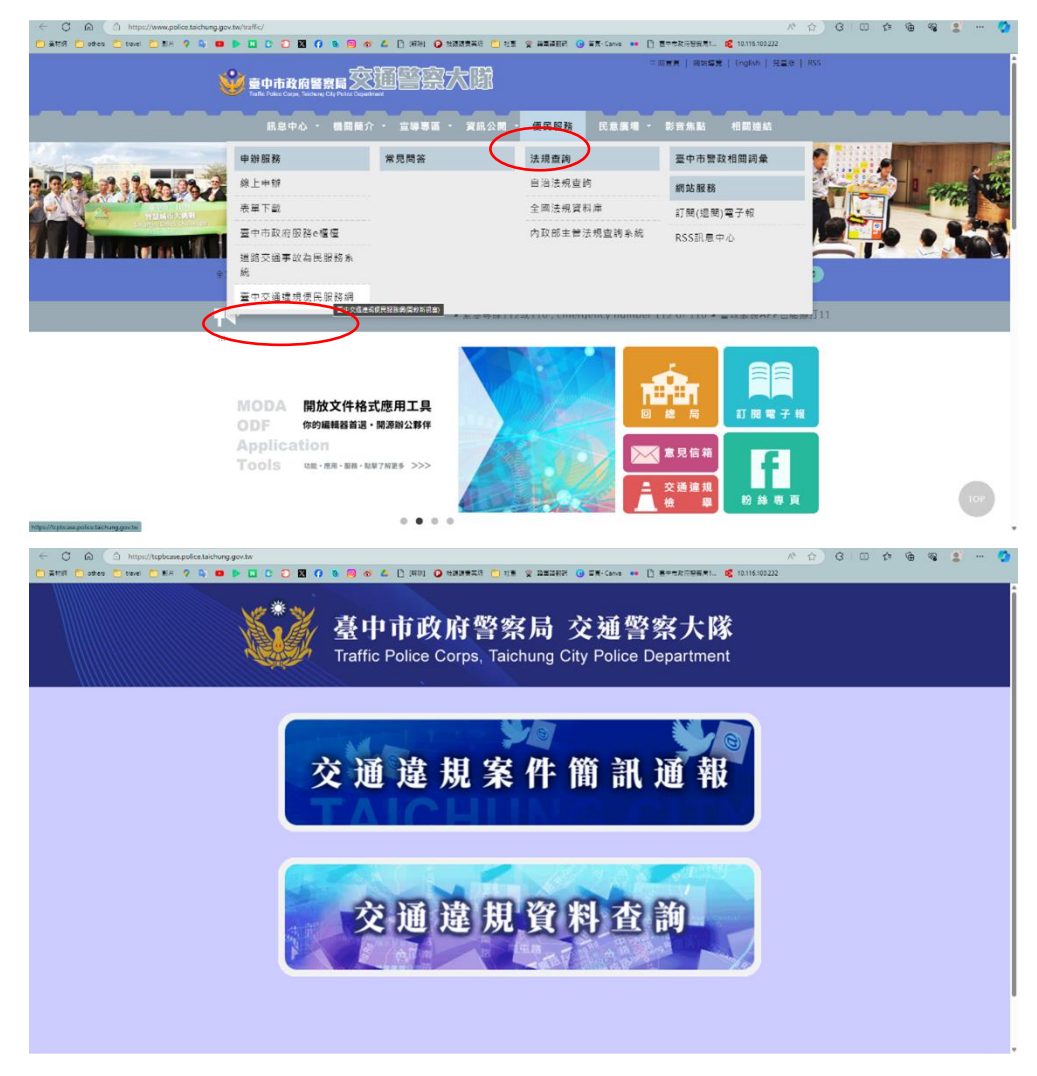

## 附件3---資訊公開快速連結

於本大隊官網「便民服務」項下設「臺中交通違規便民服務網連結」,點此連 結即可進入「交通違規案件簡訊通報」及「交通違規資料查詢」平台。 舉發違反道路交通管理事件通知單郵簡上,亦印有「交通違規資料查詢」連結 QR code,供民眾快速掃描進入網頁平台查詢。

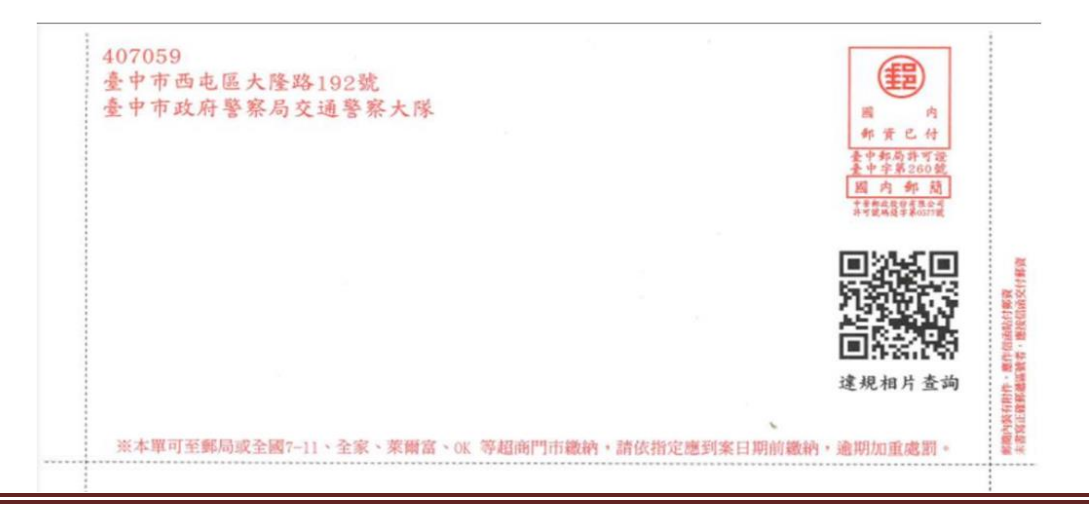

廉能透明獎參賽文件

## 附件4—媒體發布新聞宣導

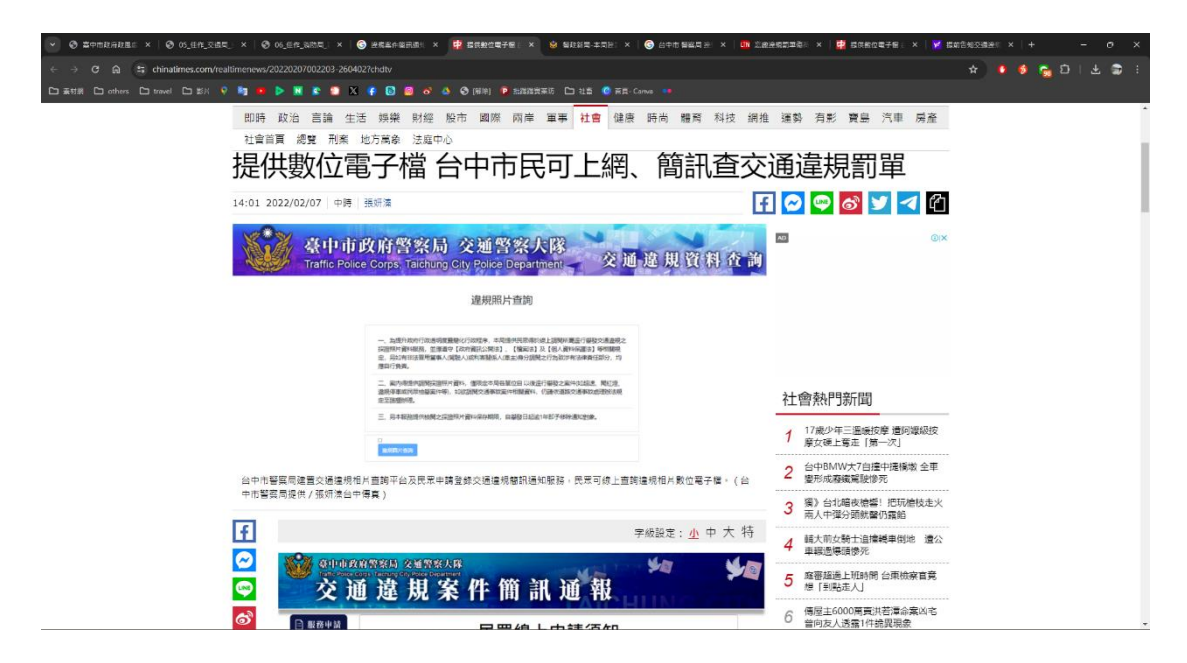

| ● 二日本市政務部 ×   ● 05_日作_文法司, ×   ● 06_日作_政務司, ×     日本     1     1     1     1     1     1     1     1     1     1     1     1     1     1     1     1     1     1     1     1     1     1     1     1     1     1     1     1     1     1     1     1     1     1     1     1     1     1     1     1     1     1     1     1     1     1     1     1     1     1     1     1     1     1     1     1     1     1     1     1     1     1     1     1     1     1     1     1     1     1     1     1     1     1     1     1     1     1     1     1     1     1     1     1     1     1     1     1     1     1     1     1     1     1     1     1     1     1     1     1     1     1     1     1     1     1     1     1     1     1     1     1     1     1     1     1     1     1     1     1     1     1     1     1     1     1     1     1     1     1     1     1     1     1     1     1     1     1     1     1     1     1     1     1     1     1     1     1     1     1     1     1     1     1     1     1     1     1     1     1     1     1     1     1     1     1     1     1     1     1     1     1     1     1     1     1     1     1     1     1     1     1     1     1     1     1     1     1     1     1     1     1     1     1     1     1     1     1     1     1     1     1     1     1     1     1     1     1     1     1     1     1     1     1     1     1     1     1     1     1     1     1     1     1     1     1     1     1     1     1     1     1     1     1     1     1     1     1     1     1     1     1     1     1     1     1     1     1     1     1     1     1     1     1     1     1     1     1     1     1     1     1     1     1     1     1     1     1     1     1     1     1     1     1     1     1     1     1     1     1     1     1     1     1     1     1     1     1     1     1     1     1     1     1     1     1     1     1     1     1     1     1     1     1     1     1     1     1     1     1     1     1     1     1     1     1     1     1     1     1     1     1     1     1     1     1     1     1     1     1 | P 中市協定大批工作 × 🤮 四代設立電子座 🛛 × 🛛 💩 福和和工作工作: × 🛛 😨 台中市 副編員 🚈 × 🗌 立                                                                                                    | (法会会前並後): ×   22 (法保留定電子層): ×   ¥ (法保管地交通法): ×   + - の × |
|----------------------------------------------------------------------------------------------------|----------------------------------------------------------------------------------------------------|----------------------------------------------------------|
| ← → ♂ ඬ 🛱 nyam.com/Article/20231205774998                                                                                                    |                                                                                                    | 🛪 🖬 🖬 😭 🖕 🛠                                              |
| 口 垂甘詞 Colorbers Coltravel Col 25月 💡 🧃 🗰 🕨 🕱 😰 🕱                                                                                                    | 👎 🖸 🥘 🧬 🤙 😋 (編件) 🌘 記述語文研防 🗀 社会 🧿 新賞-Carva 🚥                                                                                                    |                                                          |
| ■目>部時期<br>中市警交:<br>服務呼籲<br>News36(例 新長34<br>● 48年4<br>① ● 48年4<br>① ● 48年4                                                                                                    | 大建置民眾申請登錄交通違規簡訊通知<br>民眾可多加利用<br>#25冊3#2、2021.2051500 (*2) A・A A+<br>*25日 (*2582A<br>使用文化作前計通報<br>*25日 (*2582)<br>#25日 (*2582)<br>*25日 (*2582)<br>*250 (*2582)<br>*250 (*2582)<br>*250 (*2582 |                                                          |
| 【總計長務崇文                                                                                                    | <u>1</u>                                                                                                    |                                                          |
|                                                                                                    |                                                                                                    |                                                          |
| <ul> <li>○ 第</li> </ul>                                                                                                    | 📲 🔍 🛤 🛢 👰 🧖 🦉 🖷 🌆                                                                                                    | ▲ 😨 📲 - ^ 中 [] や ≟ <sup># 6837</sup> Q                   |